## **INSTRUÇÕES DE RESGATE**

Para resgatar o seu código do jogo, é necessário ter uma conta GeForce Experience e uma conta Microsoft e utilizar a placa de vídeo adquirida e elegível à promoção.

Após receber o código por e-mail, você deve resgatá-lo antes de 22/02/2024.

Siga as instruções abaixo:

- 1. Atualize ou instale o Game Ready Driver e a versão mais recente do GeForce Experience
- 2. Abra o GeForce Experience e faça login. Caso ainda não tenha uma conta, será necessário criar uma conta primeiro.
- 3. Ao entrar em sua conta, acesse o menu no canto superior direito e clique em "RESGATAR"

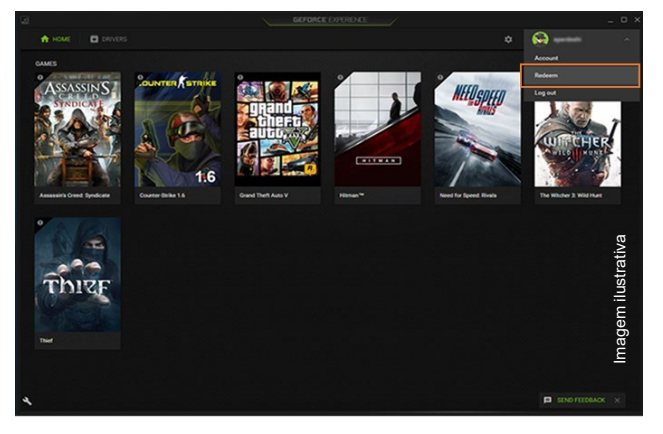

- 4. Digite o código do jogo que você recebeu após concluir a compra do produto elegível à promoção;
- 5. Selecione PC Game Pass e clique em "RESGATAR"
- 6. Copie o código e complete o resgate através do link <u>https://www.xbox.com/pt-br/promotions/game-pass-offer/partner-trial</u>
- 7. Selecione "ENTRAR E RESGATAR". Siga as instruções que aparecem na tela para fazer login na sua conta Microsoft. Caso ainda não tenha uma conta, será necessário criar uma conta primeiro;
  - Válido apenas para novos membros do Xbox Game Pass. É necessário adicionar um método de pagamento válido. A menos que você cancele, será cobrada a taxa de assinatura regular em vigor quando este período promocional de 3 meses terminar.
- 8. Siga as instruções que aparecerem na tela para seguir com o resgate do código.
- 9. Sucesso! Aparecerá uma mensagem de confirmação de que o jogo foi adicionado à sua conta.

Para obter ajuda com solução de problemas, acesse a seção de perguntas frequentes <u>aqui</u>. Se você ainda tiver problemas, entre em contato com nossa equipe de suporte ao cliente.